## dõcomo

| ①バーコードリーダー機能で                                                      | ②【詳細設定/解除】                                                                                                    | ③ iモードパスワードを入力                                             | ④ 受信/拒否設定の「設定」へ                                          |
|--------------------------------------------------------------------|----------------------------------------------------------------------------------------------------|------------------------------------------------------------|----------------------------------------------------------|
| 下のQRコードを読みとって                                                      |                                                                                                    | →【決定】                                                      | チェックを入れて【次へ】                                             |
| サイトヘアクセス                                                           | 8 Tol 8                                                                                                    | 8 Tol 8                                                    | 8 Tol 8                                                  |
|                                                                    | メール設定 <sup>(3)</sup> <sup>(3)</sup> | 認証<br>迷惑メール対策では<br>・URL付きメール拒否<br>・メール受信/拒否                | 迷惑メール対策       ② 機能説明 ③       ▼UBL付きメール拒否設定               |
| 国民でもないでも                                                           | ■メールアドレス変更                                                                                                    | <ul> <li>SMS拒否設定</li> </ul>                                | 〇設定                                                      |
| or                                                                 | ー布重アトレス<br>ー電話番号アドレス<br>└2in1A・Bアドレス入替え                                                                                                    | ・国際MINISを含むた<br>・モードメール大量送信者から<br>のメール受信制限<br>などが設定できます。   | <ul> <li>○ 設定所添</li> <li>次へ</li> <li>▼受信/拒否設定</li> </ul> |
| 携帯の<br>モード機能を開き<br>Menu→【お客様サポート】<br>→【各種設定(確認・変更・利用)】<br>→【メール設定】 | <ul> <li>2.迷惑メール対策設定</li> <li>●かんたん設定</li> <li>トキッズオススメ</li> <li>・受信拒否強(携帯・PHSメールがメインの方)</li> <li>□受信拒否弱(パソコンメールも受信する方)</li> <li>■詳細設定/解除</li> <li>●その他設定</li> </ul>                                                                                                    | などが設定できます。<br>設定に進む場合は、iモードパス<br>ワードを入力してください。<br>(数字4桁)   | <ul> <li></li></ul>                                      |
|                                                                    |                                                                                                    | ご契約時「0000」と<br>設定されいますが、<br>お客様ご自身で<br>変更することを<br>おすすめします。 |                                                          |
| ⑤ステップ4の【受信設定】                                                      | ⑥個別に受信したい<br>ドメインを入力して【登録】                                                                                                    | ⑦設定完了                                                      |                                                          |

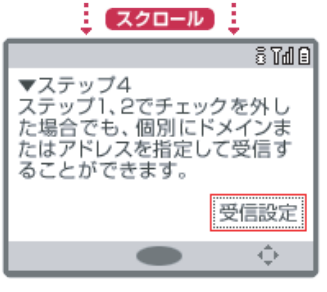

| 6)個別に受信したい<br>ドメインを入力して【登録】 |
|-----------------------------|
| 8 Tol 8                     |
| ▼個別に受信したいドメインまたは            |
| PF 100<br>(後方一致)            |
| it-ドアドレスを指定する場合は、"@do       |
| como.ne.jp"を省略せずに入力し        |
| ト メインとはメールアト レスのき(アットマーク)よ  |
| り後ろの部分のことをいいます。             |
| 1                           |
| 2                           |
| 18                          |
| 19                          |
| 20                          |
| 登録                          |
| 21~41へ 移動                   |
|                             |
| 1~20ウリア                     |
| • •                         |

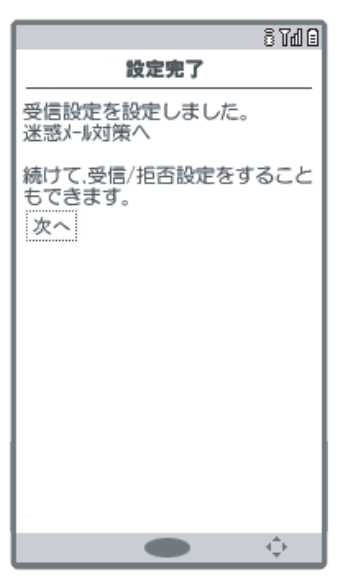